Netscape Mail は、Netscape Communication Corporation が無償提供している Netscpe N avigater に付属のメーラです。

Netscape Navigator をお持ちでない場合には、インターネット関連雑誌の付録 CD-ROM や、 Netscape Communications Corporation のホームページ(http://www.netscape.com/)から 入手することができます。

以下にNetscape Mail をCODA ネットワークセンターでのサービスで使用するための設定につ いて簡単に説明します。Netscape Mail をより便利に使用するための設定に関しては、Netsca pe Communications Corporation の付属のドキュメント、Netscape Mail のオンラインヘルプ、 Netscape Communications Corporation のホームページ(http://www.netscape.com/)をご 参照ください。

#### 設定方法

(1) NetscapeMail を起動しウィンドウ上部のメニューの【編集(E)】をクリックし、
 Mail&Newsgourps アカウントの設定(M)】を選択します。

|   | Mail & News | groups             |                |           |          |                 |          |        |
|---|-------------|--------------------|----------------|-----------|----------|-----------------|----------|--------|
|   | ファイル(F)     | 編集(E)              | 表示(∀)          | ジャンプ(G)   | メッセージ(M) | ツール( <u>T</u> ) | ウインドウ(W) | ヘルプ(円) |
|   |             | 元に調                | 見す(U)          |           | Ctrl+Z   | 09              | -        | 2 2    |
|   |             | やり直し(R)<br>切り取り(T) |                |           | Ctrl+Y   | \$2.3X          | ファイル     | 次へ 前除  |
|   |             |                    |                |           | Ctrl+X   |                 |          |        |
| 8 | 前           | - 26-              | O              |           | Ctrl+C   | 出人(S):          |          |        |
|   |             | 貼り約                | (9)th          |           | Ctrl+∀   |                 | **       |        |
| L |             |                    | ージを削り          | ŝ(D)      | Del      | _               | ALC:     |        |
|   |             | 選択(                | 5)             |           |          | •               |          |        |
| L |             | このメッセージを           |                | 5挟肃(E)    | Ctrl+F   |                 |          |        |
| 5 | idebar      | 次を持                | ₹肃( <u>G</u> ) |           | Ctrl+G   |                 |          |        |
| - | 2           | ブロノ                | 「ティ(0)         |           |          |                 |          |        |
|   | ^           | Mail 8             | k Newsgro      | ups アカウント | の設定(例)   |                 |          |        |
|   | 🛐 extri.com | 設定(                | E)             |           |          |                 |          |        |

| ローカルフォルタ         | アカウントの設定                                          |
|------------------|---------------------------------------------------|
| BIE 9 - 74(5H(H) | 以下のアカウントは特徴なアカウントです。これに関連する個人情報はありません。<br>アカウント名: |
|                  |                                                   |
|                  |                                                   |
|                  |                                                   |
|                  |                                                   |
|                  |                                                   |
|                  |                                                   |
|                  |                                                   |
| アカウントを追加         | <u>j</u>                                          |
| 標準として設定          | ローカル ディレクトリ:                                      |
|                  |                                                   |

(2) アカウント設定ウィンドウが表示されたら【アカウントの追加…】ボタンをクリックします。

(3) アカウントウィザードダイアログが表示されたら、【電子メールアカウント】のラジオボタンを 選択し【次へ > 】ボタンをクリックします。

| ፖታንጋት ባለቻ – ዞ                                                                                                    | × |
|----------------------------------------------------------------------------------------------------|---|
| 製造アカウントの改定                                                                                                    |   |
|                                                                                                    |   |
| このウィザードを使用して、頼しいメールやニュースグループのアカウント設定に必要<br>な装飾を集めます。必要な装板がお分かりにならない場合は、システム管理者または<br>インターネット サービス プロ バイダにご達給ください。 |   |
| 設定するアカウントの種類を選択してくたさい。                                                                                            |   |
| ● 電子メール アカウント                                                                                                    |   |
| ○ AOLアカウント(例, jsmith@aol.com)                                                                                     |   |
| Netscape Webmail(M. jsmith@netscape.net)                                                                          |   |
| ○ ニュースグループ アカウント                                                                                                  |   |
|                                                                                                    |   |
|                                                                                                    |   |
|                                                                                                    |   |
|                                                                                                    |   |
|                                                                                                    |   |
|                                                                                                    |   |
|                                                                                                    |   |
|                                                                                                    |   |
| < 戻る 次へ > 年ヤンセル                                                                                                   | n |

(4) 個人情報の設定を行ないます。以下の項目に入力し、【次へ > 】ボタンをクリックしま す。

名前:

お客様のお名前(会社名等)を記入します。入力した名前は送信するメッセージの 送信者》の欄に表示されます。

電子 メールアドレス:

お客様のメールアドレスを記入します。

**別紙「メールアカウント登録完了のお知らせ」**の<u>「アカウント名」</u>をご記入ください。

| <u>ምክንንት ሳ</u> ላቻ - ド                                                  |
|------------------------------------------------------------------------|
| 個人情報                                                                   |
|                                                                        |
|                                                                        |
| 各アカウントは、独自の個人情報を持つことができます。これは党取人が差出人のメッ<br>セージを読む際に表示される情報です。          |
| 通信するメッセージの "差出人" フィールドに表示する名前を入力してくだれい。(例:"<br>山田大都")                  |
| 名前: Kouda Tarp                                                         |
| 電子メール アドレスを入力してください。これは、メールの受信時に使用されるアドレス<br>です。(例:fuser@example.net]) |
| ●子メールアドレス: taro@coda.ne.jp                                             |
|                                                                        |
|                                                                        |
|                                                                        |
|                                                                        |
|                                                                        |
|                                                                        |
|                                                                        |
| <戻る 次へ > キャンセル                                                         |

## **Netscape Mail**

(5) サーバ情報の設定を行ないます、以下の項目に入力し【次へ > 】ボタンをクリックしま す。

使用する受信サーバタイプを選択してください。

₽OP】のラジオボタンを選択します。

受信サーバ:

受信メールサーバ名を入力します。

**別紙「メールアカウント登録完了のお知らせ」**の<u>▶OP サーバ名」</u>をご記入ください。

送信サーバ:

送信メールサーバ名入力します。

**別紙「メールアカウント登録完了のお知らせ」**の<u>「SMTP サーバ名」</u>をご記入ください。

| アカウントウィザード        |                                      | ×  |
|-------------------|--------------------------------------|----|
| サーバ皆販             |                                      |    |
|                   |                                      |    |
|                   |                                      | _  |
| 使用する受信サーバ         | のタイプを選択してください。                       |    |
| POP 01            | MAP                                  |    |
| 母信サー バの名前を        | 3. サリ. ア(おお)(朝)"mail evanuele net")。 |    |
| 214 9 - 710 B H C | conducts in manexamplements          |    |
| 3018 9 - 71:      | po.coda.ne.jp                        |    |
| 通信サーバ(SMTP)の      | )名前を入力してください(例:"smtp.example.net")。  |    |
| 送信サーバ:            | po.coda.ne.jp                        |    |
|                   |                                      |    |
|                   |                                      |    |
|                   |                                      |    |
|                   |                                      |    |
|                   |                                      |    |
|                   |                                      |    |
|                   |                                      |    |
|                   |                                      |    |
|                   |                                      | -  |
|                   | <戻る 次へ> キャンセル                        | ןכ |
|                   |                                      |    |

- (6) ユーザ名の設定を行ないます、以下の項目に入力し【次へ > 】ボタンをクリックします。
  - ユーザ名:

お客様のアカウント名を入力します。

**別紙「メールアカウント登録完了のお知らせ」**の<u>「アカウント名」</u>をご記入ください。

| カウントウィザード X X X X X X X X X X X X X X X X X X X   |
|---------------------------------------------------|
| 1-9名                                              |
|                                                   |
| 電子メールのプロバイダから与えられたユーザ名を入力してください(例:<br>"tyamada")。 |
| ユーザ名: taro                                        |
|                                                   |
|                                                   |
|                                                   |
|                                                   |
|                                                   |
| く戻る 次へ > キャンセル                                    |

(7) アカウント名の設定を行ないます。以下の項目に入力し【次へ > 】ボタンをクリックしま す。

アカウント名:

上記で設定したアカウントで使用する名前をご記入ください。他のアカウント区別で きる名前をご記入ください。

| アカウントウィザード              |                                                      | ×   |
|-------------------------|------------------------------------------------------|-----|
| アカウント名                  |                                                      |     |
|                         |                                                      |     |
| このアカウントにき<br>カウント*、*ニュー | (用する名封を入力してくだれ) (例:"ワーク アカウント"、"ホーム ア<br>スアカウント" など) |     |
| アカウント名:                 | taro@coida.ne.jp                                     |     |
|                         |                                                      |     |
|                         |                                                      |     |
|                         |                                                      |     |
|                         |                                                      |     |
|                         |                                                      |     |
|                         | <戻る   次へ >   キャ!                                     | ンセル |

(8) 設定された入力情報が正しいことを確認し、【完了】ボタンをクリックします。記入された 情報が正しくない場合には、【< 戻る】ボタンをクリックし正しい情報をご記入くださ い。

| アカウント名:<br>ユーザタ: | taro@coida.ne.jp |                     |
|------------------|------------------|---------------------|
| 電子メールのアドレス:      | taro@coida.ne.jp |                     |
| 受信サーバ名:          | po.coda.ne.jp    |                     |
| 送信サーバ名(SMTP):    | no.coda.ne.in    |                     |
| [完了]をクリックしてこれ    | らの設定を保存し、フ       | カウント ウィザードを体了してくだれい |

(9) アカウントの設定が完了すると、アカウント設定ウィンドウが再び表示され、左欄に上記 で設定したアカウント名が記載されます。 【DK】ボタンをクリックし、ウィンドウを閉じます。

| ローカル フォルタ                                                                               | アカウントの設定                                                                               |                                                                                                    |
|-----------------------------------------------------------------------------------------|----------------------------------------------------------------------------------------|----------------------------------------------------------------------------------------------------|
| 1000 - アバスペーク<br>- コピーとフォルダ<br>- アドレス<br>- ディスク スペース<br>- 安保険語<br>- セキュリティ<br>- サース (日本 | 以下はメッセージの通信に<br>インターネット サービスフ<br>アカウント名: [taroBcok<br>名人情報<br>谷アカウントは、独自の<br>きに表示されます。 | 必要な情報です。必要な情報がお分かりにならない場合は、システム管理者か<br>ロバイダにご通路でだれい。<br>Sane-p<br>個人情報を持つことができます。これは受取人が意品人のメッセージを読むと |
|                                                                                         | 名前:<br>モデメールのアドレス:<br>近位アドレス:<br>記録:<br>() 次の署名を所付:                                    | Kouda Taro                                                                                            |
| アカウントを追加<br>機能として設定<br>アカウントを網路                                                         |                                                                                        | -920a75                                                                                               |

# **Netscape Mail**

#### HTML 形式メールを送らないための設定

Netscape Mail をインストールした直後の設定でメール送信を行った場合、HTML 形式のメールを送ってしまいます。これは HTM L形式のメールを表示できないメーラを使っている人にとっては、データ量が大きいだけの迷惑メールとなってしまいます。メーリングリストなどでも、度々トラブルのもとになっています。

ここでは、HTML 形式のメールを送らないようにするための設定について説明します。

 (1)Netscape Mail を起動しウィンドウ上部のメニュー【編集(E)】をクリックし、【Mail&Newsgr oups アカウントの設定(M)】を選択します。

|   | Mail & News | groups  |                |           |          |                 |          |         |
|---|-------------|---------|----------------|-----------|----------|-----------------|----------|---------|
|   | ファイル(F)     | 編集(E)   | 表示(∀)          | ジャンプ(G)   | メッセージ(M) | ツール( <u>T</u> ) | ウインドウ(W) | ヘルプ(円)  |
|   |             | 元に調     | 見す(U)          |           | Ctrl+Z   | 69              | -        | 2       |
|   |             | やり這     | il( <u>R</u> ) |           | Ctrl+Y   | 02.35           | ファイル     | 次へ 副師   |
|   |             | 切り取り(T) |                |           | Ctrl+X   |                 |          |         |
| 8 | 前           | 그년~     | O              |           | Ctrl+C   | 出人(S):          |          |         |
|   |             | 貼り作     | 117(B)         |           | Ctrl+V   |                 | 姜州       | u       |
|   |             |         | ージを削り          | %(D)      | Del      |                 | 16.00    | <i></i> |
| L |             | 選択(     | 5)             |           |          | <b>F</b>        |          |         |
|   |             | ະຫຼ     | いセージス          | 5挟肃(E)    | Ctrl+F   |                 |          |         |
| - | idebar      | 次を!     | ₹\$\$(G)       |           | Ctrl+G   |                 |          |         |
| - | 7           | プロノ     | (ティ(0)         |           |          |                 |          |         |
| F | /           | Mail 8  | k Newsgro      | ups アカウント | の設定(例)   |                 |          |         |
|   | 🛐 eschi.com | 設定(     | E)             |           |          |                 |          |         |

 (2) 設定ウィンドウが表示されたら、左欄内のご使用の【アカウント名】をクリックします。「ア カウントの設定」が表示されたら【 HTML 形式でメッセージを作成する】チェックボックス のチェックをはずし、【OK】ボタンクリックします。

| Mall & Newsgroups アカウントの設定        |                                   | ×                                                    |  |  |  |  |
|-----------------------------------|-----------------------------------|------------------------------------------------------|--|--|--|--|
| ローカル フォルダ                         | アカウントの設定                          |                                                      |  |  |  |  |
| + taro@coida.ne.jp<br>- 3ピー 27オルダ | 以下はメッセージの通信に<br>インターネット サービスプ     | 必要な情報です。必要な情報がお分かりにならない場合は、システム管理者か<br>ロバイダにご連絡くだれい。 |  |  |  |  |
| -アドレス                             | 707246: [taro@coida.ne.jp         |                                                      |  |  |  |  |
| - 受信確認<br>- 使年 1 リティ<br>- サーバ発言   | 個人情報<br>谷アカウントは、独自の!<br>きに表示されます。 | の個人情報を持つことができます。これは受取人が意思人のメッセージを読むと                 |  |  |  |  |
|                                   | 名前:                               | Kouda Taro                                           |  |  |  |  |
|                                   | 电子メールのアドレス:                       | taro@coida.ne.jp                                     |  |  |  |  |
|                                   | 通信アドレス:                           |                                                      |  |  |  |  |
|                                   | 組織:                               |                                                      |  |  |  |  |
|                                   | 二 次の署名を近付:                        |                                                      |  |  |  |  |
| アカウントを追加                          | → HTML形式でメッセ                      | -980mirð                                             |  |  |  |  |
| 機道として設定<br>アトロンクを副除               |                                   | [¥HB                                                 |  |  |  |  |
| 7.0771-68118                      |                                   |                                                      |  |  |  |  |
|                                   |                                   | 0K (**ンセル) ヘルブ                                       |  |  |  |  |

### メールアカウントの設定変更

(1)Netscape Mail を起動しウィンドウ上部のメニューの【編集(E)】をクリックし、【Mail&New sgooups アカウントの設定(M)】を選択します。

| 🖼 Mail & News | groups                   |                 |               |                  |                                            |          |        |   |
|---------------|--------------------------|-----------------|---------------|------------------|--------------------------------------------|----------|--------|---|
| ▲ ファイル(F)     | 編集(E)                    | 表示(∀)           | ジャンプ(G)       | メッセージ(M)         | $\mathcal{V} = \mathcal{W}(\underline{I})$ | ウインドウ(W) | ヘルプ(H) | ) |
|               | 元 [1]<br>や り這            | 見す(U)<br>I L(R) |               | Ctrl+Z<br>Ctrl+Y | a six                                      | 27-11 XA |        |   |
| ▲<br>名前       | 初り10<br>그년-              | (D)<br>(D)      |               | Ctrl+X<br>Ctrl+C | 出人(S):                                     |          |        |   |
|               | メッセ                      | 115(P)<br>ージを削除 | €( <u>D</u> ) | Ctrl+V<br>Del    |                                            | 差出       |        |   |
|               | 選択(                      | 5)              |               |                  | F                                          |          |        |   |
| Cidabar       | このメッセージを検索(F)<br>次を検索(G) |                 |               | Ctrl+F<br>Ctrl+G |                                            |          |        |   |
| ニュース          | プロノ<br>Mail 8            | (ティ( <u>0</u> ) | une ፖክሳኒሉ     | ወጅድውን            |                                            |          |        |   |
| 🛐 extricom    | 設定(                      | E)              | 0,0000000000  |                  |                                            |          | ¥      | * |

(2) 設定ウィンドウが表示されたら、左欄内の【アカウント名】をクリックし、名前、電子メール アドレスを変更し、【OK】ボタンをクリックします。

| Mail & Newsgroups アカウントの設定      |                                                                                             |
|---------------------------------|---------------------------------------------------------------------------------------------|
| ローカル フォルダ<br>第4日 #              | アカウントの設定                                                                                    |
| - taro@coids.ne.jp<br>-コピーとフォルタ | 以下はメッセージの通信に必要な情報です。必要な情報がお分かりにならない場合は、システム管理者か<br>インターネオ・ワービスプロバイダにご連絡ください。<br>アカウトルト・レーニー |
| -アドレス<br>-ディスク スペース<br>- 受信確認   | A 法語                                                                                        |
| - ゼキュリティ<br>- サーバ設定             | キアカウントは、独自の個人情報を持つことができます。これは受取人が着出人のメッセージを読むときに表示されます。                                     |
|                                 | る町: Kouda Taro<br>電子メールのアドレス: taro@coida.ne.p                                               |
|                                 | 通信アドレス:<br>総裁:                                                                              |
|                                 | () 次の署名を添付: () () () () () () () () () () () () () (                                        |
| アカウントを追加                        | ◎ HTML形式でメッセージを作成する                                                                         |
| 機嫌として設定                         |                                                                                             |
| アカウントを副数                        |                                                                                             |
|                                 | CK キャンセル ヘルプ                                                                                |

(3) メールサーバに関する設定を変更する場合は、【サーバ設定】を選択します。サーバ名、 ユーザ名を変更し、【OK】 ボタンをクリックします。

| Mail & Newsgroups アカウントの設定…                                                             |                                                                                                    |
|-----------------------------------------------------------------------------------------|----------------------------------------------------------------------------------------------------|
| taro@coida.ne.jp                                                                        | サーバ設定                                                                                                    |
| - サーノロンズ<br>- コピーとフォルタ<br>- ディスク スペース<br>- 受信報題<br>- セキュリティ<br>ローカル フォルダ<br>通信サーバ(SMTP) | サーバのタイブ: POP メール サーバ       サーバ名:       ユーザ名:       ユーザ名:       ボート:       110       サーバ設定       G銀付きの接続(SSL)を使用する       超動時に新春メールを確認する       「日本の小ビージの確認:       10       ウニバにメッセージを残す                                                                                                    |
|                                                                                         | □ 終了時にこみ除フォルダを空にする                                                                                                    |
| アカウントを追加                                                                                |                                                                                                    |
| 3.67.13.89                                                                              | ローカル ディレクトリ:                                                                                                    |
| アカウントを削除                                                                                | C: VD ocuments and SettingsX matuzak W Application Data W Mozila W rof les W def auk W md Sytze.sk W min les W def auk Y md Sytze.sk W min les Mozila W min Sytze.sk W min les W min min Sytze.sk W min min |
|                                                                                         | OK         (キャンセル)         ヘルフ                                                                                                    |